# **Digital Design Laboratory**

### Dr. Oniga István University of Debrecen, Faculty of Informatics

This work was supported by the construction EFOP-3.4.3-16-2016-00021. The project was supported by the European Union, co-financed by the European Social Fund.

# 6. Laboratory assignments

- Arithmetical and Logical Unit
  - 4-bits adders/subtractors
  - 1-bit ALU
  - 4-bits ALU description using VERILOG
  - 4-bits ALU results display on 7 segment display

# Lab6\_1a: 4-bits subtractor

- Create a new HDL project (Lab6\_1)
- Add (Add Copy of Source) the Verilog source add4.v file created for assignment Lab5\_5b. Add a new input named cin to this source.
- In the Processes window double click on Create Schematic Symbol
- Add a new Schematic source file subb4.v.
- In the schematic editor in Categories window choose the actual folder
- In Symbols window find the previously created add4 symbol. Add this symbol to page and finish the schematic as it can be seen in the next page.

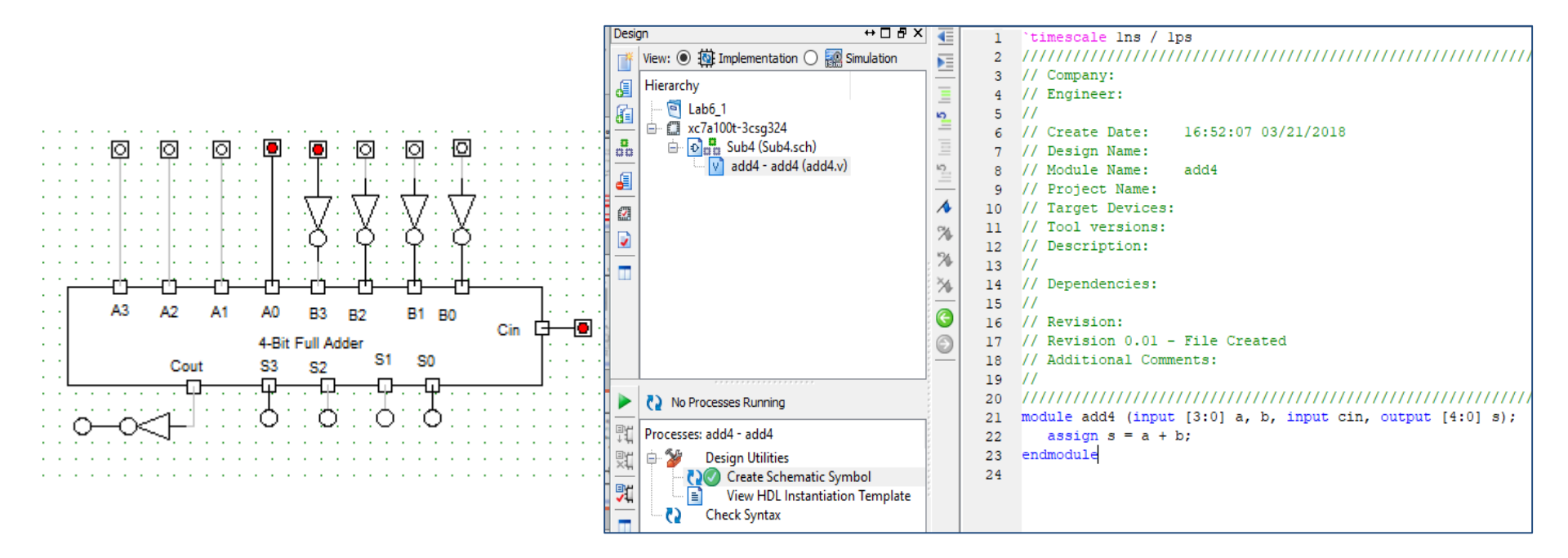

## Lab6\_1a: 4-bits subtractor

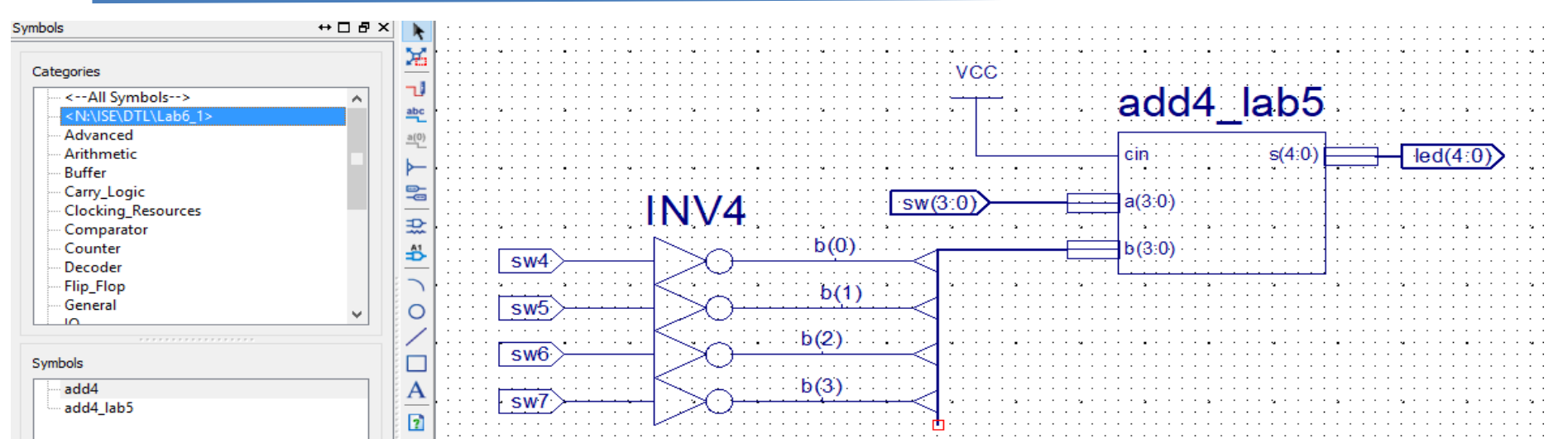

- Add and adapt the Nexysx.ucf file. Note the difference between the specification of a bus: sw(3:0) and wire sw4, sw5, sw6, sw7 in the ucf file
- Generate the configuration file, download to board and test

| • | NET "sw<0>"  | LOC=J15   IOSTANDARD=LVCMOS33; #IO_L24N_T3_RS0_15       |
|---|--------------|---------------------------------------------------------|
| • | NET "sw<1>"  | LOC=L16   IOSTANDARD=LVCMOS33; #IO_L3N_T0_DQS_EMCCLK_14 |
| • | NET "sw<2>"  | LOC=M13   IOSTANDARD=LVCMOS33; #IO_L6N_T0_D08_VREF_14   |
| • | NET "sw<3>"  | LOC=R15   IOSTANDARD=LVCMOS33; #IO_L13N_T2_MRCC_14      |
| • | NET "sw4"    | LOC=R17   IOSTANDARD=LVCMOS33; #IO_L12N_T1_MRCC_14      |
| • | NET "sw5"    | LOC=T18   IOSTANDARD=LVCMOS33; #IO_L7N_T1_D10_14        |
| • | NET "sw6"    | LOC=U18   IOSTANDARD=LVCMOS33; #IO_L17N_T2_A13_D29_14   |
| • | NET "sw7"    | LOC=R13   IOSTANDARD=LVCMOS33; #IO_L5N_T0_D07_14        |
| • | NET "led<0>" | LOC=H17   IOSTANDARD=LVCMOS33; #IO_L18P_T2_A24_15       |
| • | NET "led<1>" | LOC=K15   IOSTANDARD=LVCMOS33; #IO_L24P_T3_RS1_15       |
| • | NET "led<2>" | LOC=J13   IOSTANDARD=LVCMOS33; #IO_L17N_T2_A25_15       |
| • | NET "led<3>" | LOC=N14   IOSTANDARD=LVCMOS33; #IO_L8P_T1_D11_14        |
| ٠ | NET "led<4>" | LOC=R18   IOSTANDARD=LVCMOS33; #IO_L7P_T1_D09_14        |
|   |              |                                                         |

## Lab6\_2: 1 bit ALU

- Create a new project (Lab6\_2)
- Add (Add Copy of Source) the add1\_full .v source file created for a Lab5\_4.
- In Processes window duble click on Create Schematic Symbol
- Add a new Schematic file (Sub4)
- In schematic editor in the Categories window choose the current work folder
- In the Symbols window find the symbol for add4 and add it to the schematic page and finish the following schematic.
- Ad to project the Verilog description of the multiplexer used in Lab4\_3c, and create a schematic symbol from this. Add it to schematic page and connect it as in the next figure.

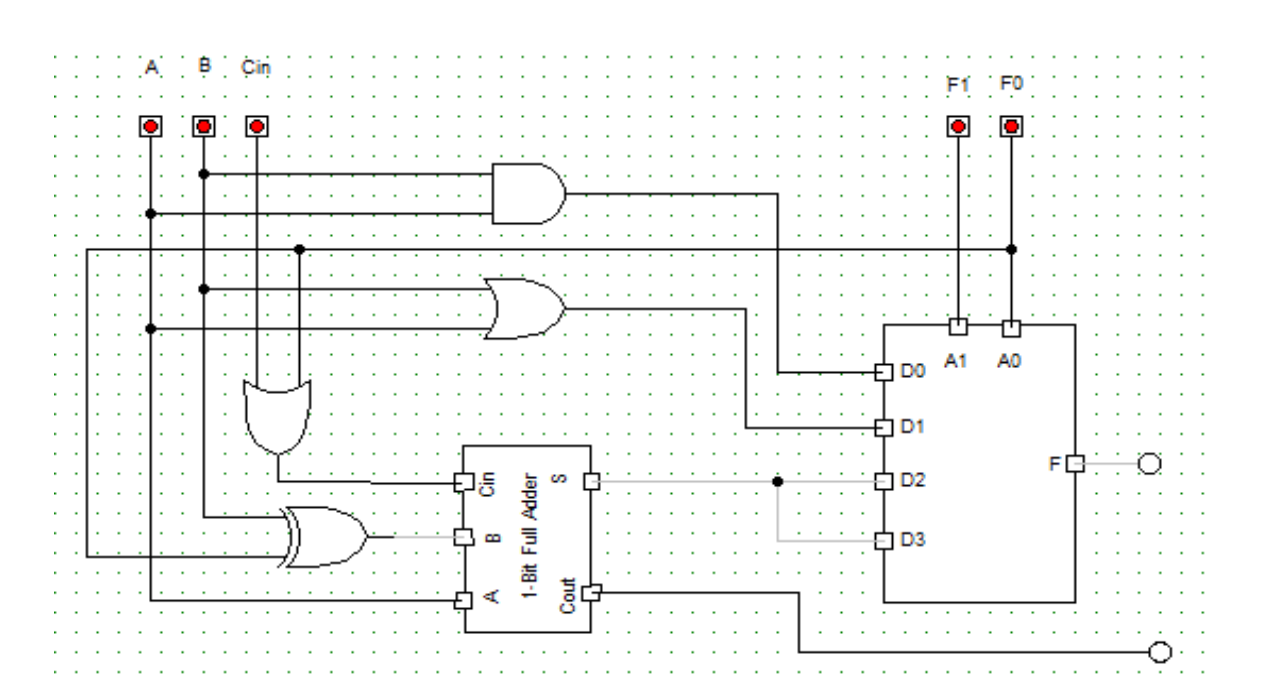

## Lab6\_2: 1 bits ALU

- Add and adapt the Nexysx.ucf file.
- Generate the configuration file, download to board and test. (Fill the next tables)

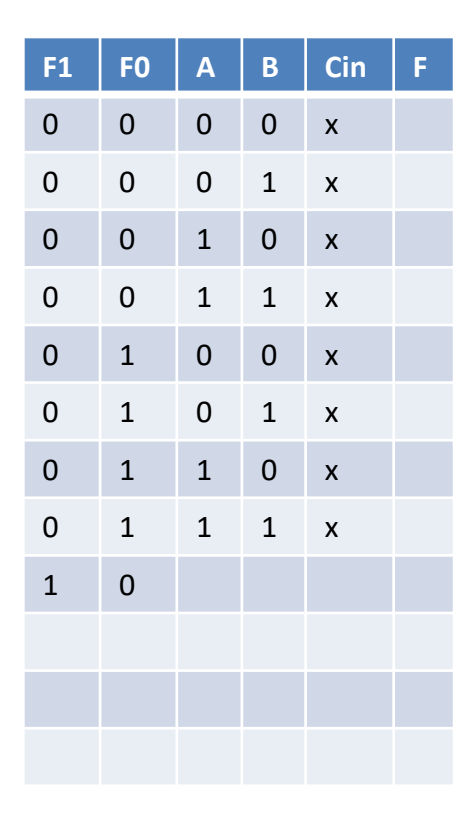

#### Logical operations

#### Arithmetical operations

| F1 | FO | Α | В | Cin | F | Cout |
|----|----|---|---|-----|---|------|
| 1  | 0  | 0 | 0 | 0   |   |      |
| 1  | 0  | 0 | 1 | 0   |   |      |
| 1  | 0  | 1 | 0 | 0   |   |      |
| 1  | 0  | 1 | 1 | 0   |   |      |
| 1  | 0  | 0 | 0 | 1   |   |      |
| 1  | 0  | 0 | 1 | 1   |   |      |
| 1  | 0  | 1 | 0 | 1   |   |      |
| 1  | 0  | 1 | 1 | 1   |   |      |
| 1  | 1  | 0 | 0 | 0   |   |      |
| 1  | 1  | 0 | 1 | 0   |   |      |
| 1  | 1  | 1 | 0 | 0   |   |      |
| 1  | 1  | 1 | 1 | 0   |   |      |
| 1  | 1  | 0 | 0 | 1   |   |      |
| 1  | 1  | 0 | 1 | 1   |   |      |
| 1  | 1  | 1 | 0 | 1   |   |      |
| 1  | 1  | 1 | 1 | 1   |   |      |

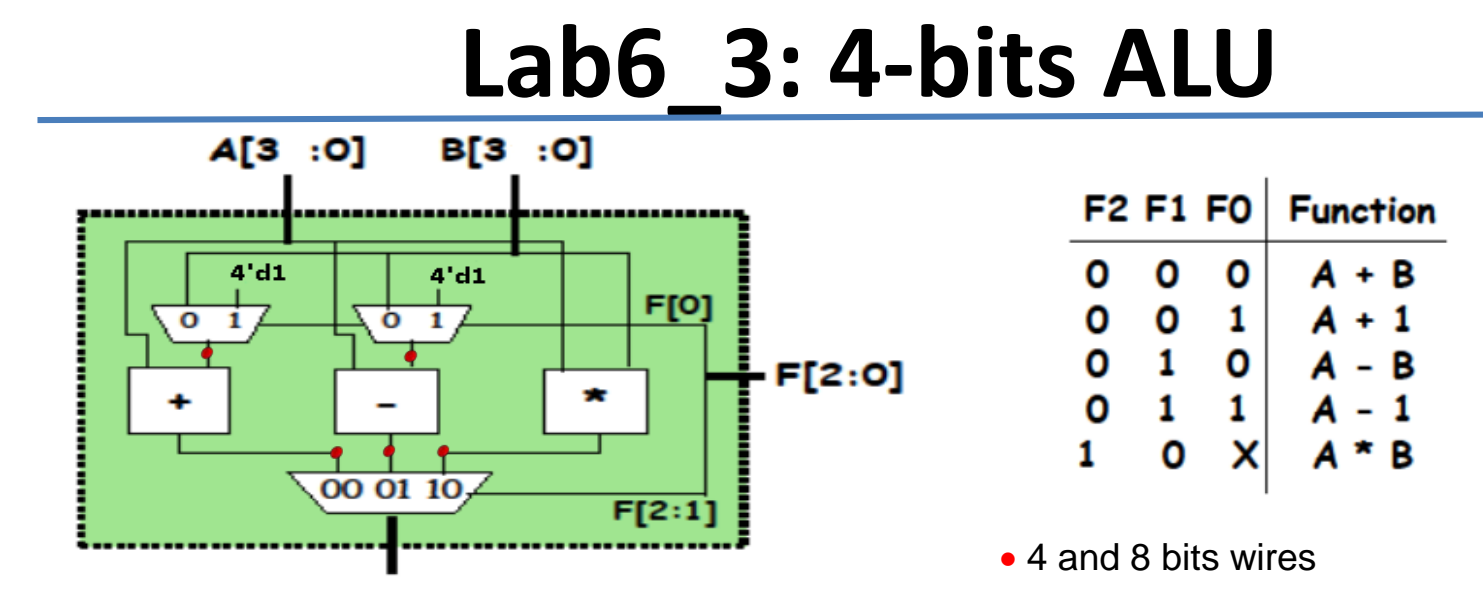

R [7:0]

- Create a new projectLab6\_3
- Add a new "Verilog" sorce file (alu\_top). This module will connect the ALU modules

| <pre>module alu_top(input [3:0] a, b, input [2:0] f, output [7:0] r ); wire</pre> |
|-----------------------------------------------------------------------------------|
| [3:0] addmux_out, submux_out;                                                     |
| <pre>wire [7:0] add_out, sub_out, mul_out;</pre>                                  |
| <pre>mux2_4 adder_mux(b, 4'd1, f[0], addmux_out);</pre>                           |
| <pre>mux2_4 sub_mux(b, 4'd1, f[0], submux_out);</pre>                             |
| <pre>add4 our_adder(a, addmux_out, add_out);</pre>                                |
| <pre>sub4 our_subtracer(a, submux_out, sub_out);</pre>                            |
| <pre>mul4 our_multiplier(a,b,mul_out);</pre>                                      |
| <pre>mux3_8 output_mux(add_out, sub_out, mul_out, f[2:1], r);</pre>               |
| endmodule                                                                         |

- Add a new "Verilog" source file (alu4\_modules)
- Replace the content created automatic with the modules description on the next page.

## **Modules description**

```
module mux2 4(input [3:0] i0, i1, input sel, output [7:0] out);
         assign out = sel ? i1 : i0;
endmodule
module mux3_8(input [7:0] i0, i1, i2, input [1:0] sel, output reg [7:0] out);
    always @(i0 or i1 or i2 or sel)
         begin
              case (sel)
                   2'b00: out = i0;
                  2'b01: out = i1:
                  2'b10: out = i2;
                  default: out = 8'bx;
              endcase
         end
endmodule
module add4(input [3:0] i0, i1, output [7:0] sum);
         assign sum=i0+i1;
endmodule
module sub4(input [3:0] i0, i1, output [7:0] diff);
         assign diff=i0-i1;
endmodule
module mul4(input [3:0] i0, i1, output [7:0] prod);
         assign prod=i0*i1;
endmodule
```

## **ALU implementation and test**

- Add and adapt the Nexysx.ucf file (F[2:0] <=> sw [15:13]; a [3:0] <=> sw [3:0], b [3:0]
   <=> sw [7:4], r [7:0] <=> led [7:0])
- Generate the configuration file, download to board and test. (Fill the next tables)
- Using sw [7:0] set the following input operands:
  - a = 3, b = 2 and using sw [15:13] set the 5 possible operations. In each case fill in the table the result.

| F2<br>sw[15] | F1<br>sw[14] | F0<br>sw[13] | r[7] | r[6] | r[5] | r[4] | r[3] | r[2] | r[1] | r[0] |
|--------------|--------------|--------------|------|------|------|------|------|------|------|------|
| 0            | 0            | 0            |      |      |      |      |      |      |      |      |
| 0            | 0            | 1            |      |      |      |      |      |      |      |      |
| 0            | 1            | 0            |      |      |      |      |      |      |      |      |
| 0            | 1            | 1            |      |      |      |      |      |      |      |      |
| 1            | 0            | Х            |      |      |      |      |      |      |      |      |

- Test again using new operands: a = 10, b = 12. The result of subtraction is correct?
- How much will the highest result of multiplication be?

| NET                                     | "a<0>"                                                | LOC=J15                                             | IOSTANDARD=LVCMOS33;                                                                                                 |
|-----------------------------------------|-------------------------------------------------------|-----------------------------------------------------|----------------------------------------------------------------------------------------------------|
| NET                                     | "a<1>"                                                | LOC=L16                                             | IOSTANDARD=LVCMOS33;                                                                                                 |
| NET                                     | "a<2>"                                                | LOC=M13                                             | IOSTANDARD=LVCMOS33;                                                                                                 |
| NET                                     | "a<3>"                                                | LOC=R15                                             | IOSTANDARD=LVCMOS33;                                                                                                 |
| NET                                     | "b<0>"                                                | LOC=R17                                             | IOSTANDARD=LVCMOS33;                                                                                                 |
| NET                                     | "b<1>"                                                | LOC=T18                                             | IOSTANDARD=LVCMOS33;                                                                                                 |
| NET                                     | "b<2>"                                                | LOC=U18                                             | IOSTANDARD=LVCMOS33;                                                                                                 |
| NET                                     | "b<3>"                                                | LOC=R13                                             | IOSTANDARD=LVCMOS33;                                                                                                 |
| NET                                     | "f<0>"                                                | LOC=U12                                             | IOSTANDARD=LVCMOS33;                                                                                                 |
| NET                                     | "f<1>"                                                | LOC=U11                                             | IOSTANDARD=LVCMOS33;                                                                                                 |
| NET                                     | "f<2>"                                                | LOC=V10                                             | IOSTANDARD=LVCMOS33;                                                                                                 |
| ## 1<br>NET<br>NET<br>NET<br>NET<br>NET | EDS<br>"r<0>"<br>"r<1>"<br>"r<2>"<br>"r<3>"<br>"r<4>" | LOC=H17<br>LOC=K15<br>LOC=J13<br>LOC=N14<br>LOC=R18 | IOSTANDARD=LVCMOS33;<br>IOSTANDARD=LVCMOS33;<br>IOSTANDARD=LVCMOS33;<br>IOSTANDARD=LVCMOS33;<br>IOSTANDARD=LVCMOS33; |
| NET                                     | "r<5>"                                                | LOC=V17                                             | IOSTANDARD=LVCMOS33;                                                                                                 |
| NET                                     | "r<6>"                                                | LOC=U17                                             | IOSTANDARD=LVCMOS33;                                                                                                 |
| NET                                     | "r<7>"                                                | LOC=U16                                             | IOSTANDARD=LVCMOS33;                                                                                                 |

## Lab6\_3b: 4-bits ALU – simulation (not mandatory)

## **ALU test modul description**

Name

a[3:0]

b[3:0]

f[2:0]

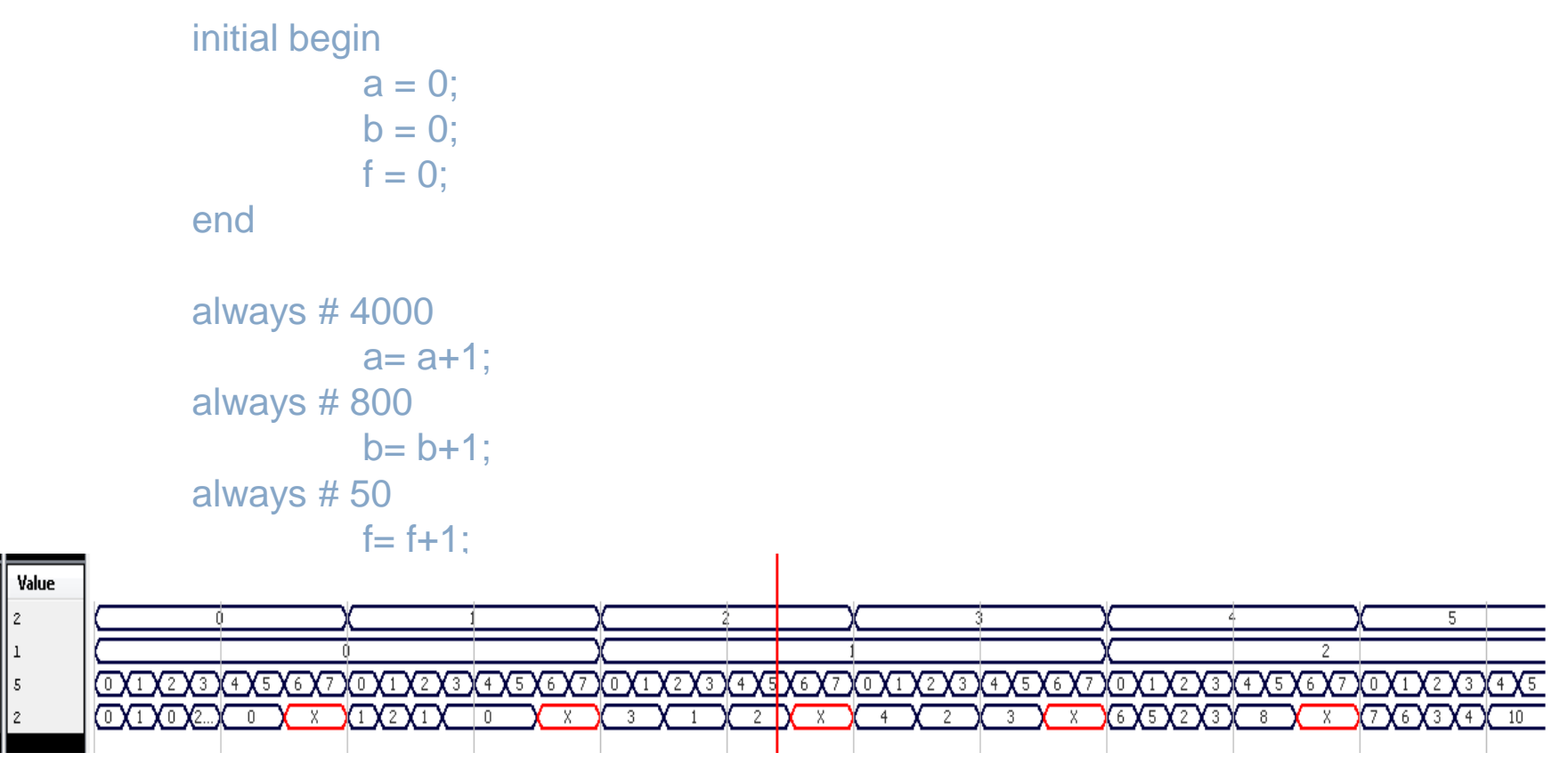

### Checking the status of internal wires

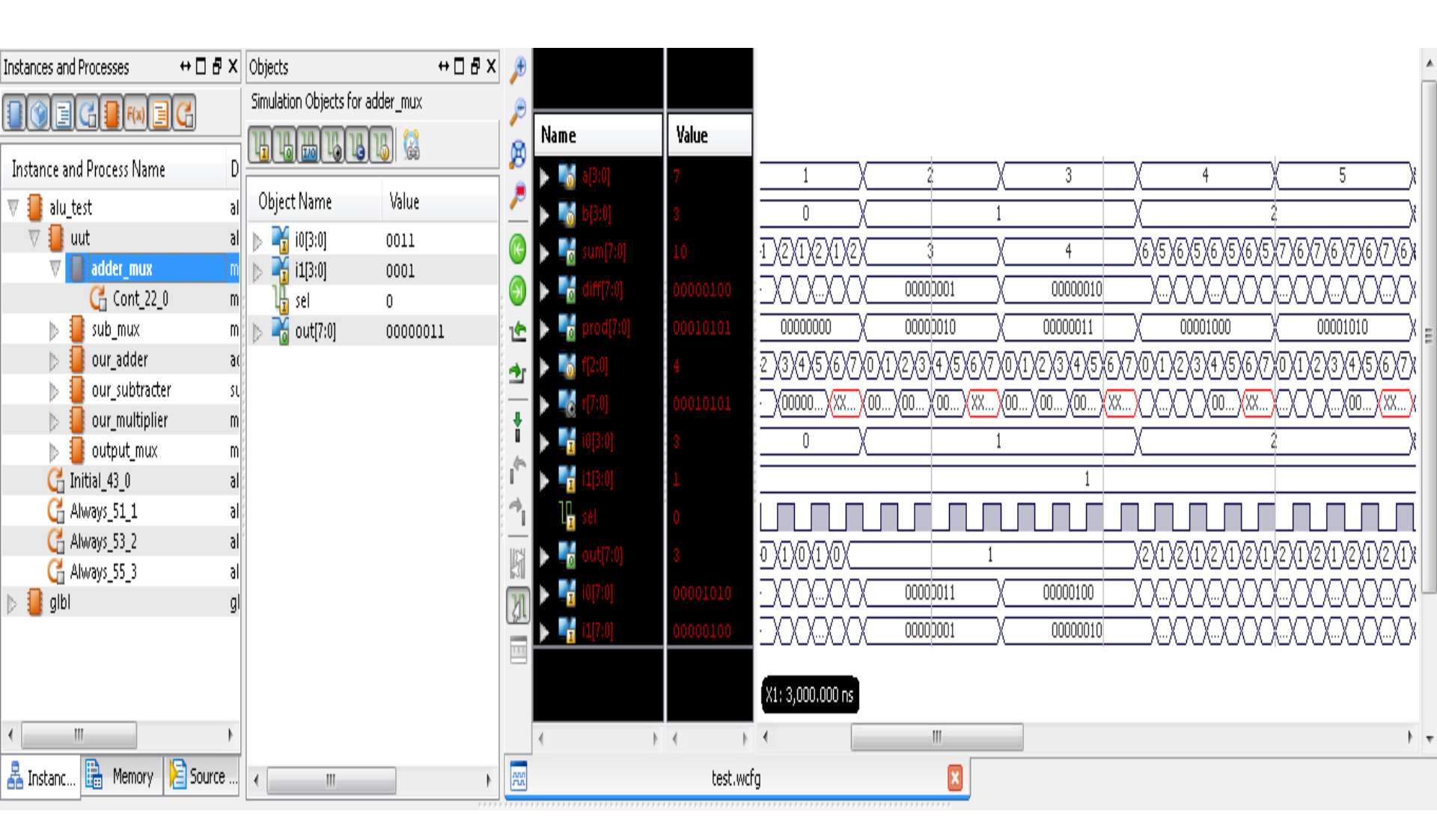

### Checking the status of internal wires

| Name                  | Value    |               |                     |                         |                |      |             |                       |     |          |           |     |           |       |            |
|-----------------------|----------|---------------|---------------------|-------------------------|----------------|------|-------------|-----------------------|-----|----------|-----------|-----|-----------|-------|------------|
| 🕨 🖏 a(3:0)            | 7        |               | 2                   | X                       | 3              |      | 4           |                       |     | 5        |           |     | 6         | Х     | 7          |
| 🕨 🚮 b[3:0]            | 3        |               |                     | 1                       |                |      |             | 2                     |     |          |           |     |           | 3     |            |
| 🕨 📑 sum(7:0)          | 10       | 1/2/1/2/1/2/  | 3                   | X                       | 4              |      | 6/5/6/5/6   | (5)6)(5)              | 767 | 676      | 7/6/9     | DD  | 9797      | (9)7X |            |
| 🕨 📑 diff[7:0]         | 00000100 | 000000        | 000000              | )1                      | 00000010       |      |             |                       |     |          |           | 20  | 0000      |       |            |
| 🕨 📑 prod[7:0]         | 00010101 | 00000000 X    | 000000              | .0 X                    | 00000011       |      | 0000100     | )0 )                  | 00  | 001010   |           |     | 00010010  | X     | 00010101   |
| 🕨 📷 f[2:0]            | 4        | 2/3/4/5/6/7/  | 01/2/3/4            | 5670                    | )1)2)3)4)5)    | 67   | 0/1/2/3/4   | <u>(5)6</u> (7)       | 012 | 3(4)(5)  | x6X7X0    |     | 2/3/4/5   | x6)7X | 0)(1)(2)(3 |
| 🕨 式 r[7:0]            | 00010101 | ()(00000)(XX) | <u>00) (00) (00</u> | ))(XX)(O                | 0)(00)         | (XX) | 0           | ))(XX)                |     | ()00)    | (XX)(     | X   | V         | (XX)  |            |
| 🕨 📑 i0[3:0]           | 3        |               |                     | 1                       |                |      |             | 2                     |     |          |           |     |           | 3     |            |
| 🕨 📑 i1[3:0]           | 1        |               |                     |                         |                |      | 1           |                       |     |          |           |     |           |       |            |
| l <mark>II</mark> sel | 0        |               |                     |                         |                |      |             |                       |     |          |           |     |           |       |            |
| 🕨 📑 out(7:0)          | 3        | 0/1/0/1/0/    |                     | 1                       |                |      | 2/1/2/1/2   | (1)(2)(1)             | 212 | 1/2/1    | (2)(1)(3) |     | 3(1)(3)(1 | 31    | 3/1/3/1    |
| 🕨 📑 i0[7:0]           | 00001010 | 000000        | 000000              | 1 X                     | 00000100       |      | 00000       | 000                   | 000 |          |           | X   | 0000      |       |            |
| 🕨 📑 i1[7:0]           | 00000100 | 000000        | 000000              | )1 X                    | 00000010       |      |             | 000                   |     |          |           | X   | 00000     |       |            |
| 🕨 📑 12[7:0]           | 00010101 | X             | 000000              | .o X                    | 00000011       |      | 0000100     | )0 )                  | 00  | 001010   |           |     | 00010010  | X     | 00010101   |
| 🕨 📲 sel[1:0]          | 10       |               |                     | 0 \ 11 \ (              | 00 ( 01 ( 10 ) | (11) | 00 ( 01 ) 1 | 0 (11)                |     | 1 ( 10 ) | (11)      | 00) | 01 \ 10   | (11)  | 00 🛛 01    |
| ▶ 📲 out[7:0]          | 00010101 | ()(00000)(XX) | <u>00X00X00</u>     | )) <mark>(XX</mark> )(0 | 0)(00)(00)     | (XX) |             | )) <mark>(XX</mark> ) |     | ()(00)   | (XX)      |     | ())(00    | XXX   |            |

## Lab6\_4:

## 4-bits ALU result display on 7segments display

- Create a new project Lab6\_4
- Add (Add copy of source) all files from Lab6\_3 (alu\_top, alu4\_modules, Nexysx.ucf).
- Add a copy of the file created hex7seg on a previous lab (Lab3\_3).
- Add a new "Verilog" source file (alu4\_top). This will connect the alu\_top and hex7seg modules.

endmodule

## **ALU implementation and test**

- Add and adapt the Nexysx.ucf file (F[2:0] <=> sw [15:13]; a [3:0] <=> sw [3:0], b [3:0]
   <=> sw [7:4], a\_to\_g [6:0] <=> a\_to\_g [6:0], an[7:0] <=> an[6:0], dp <=> dp)
- Generate the configuration file, download to board and test.
- Using sw [7:0] set the following operands:
  - a = 3, b = 2
- Using sw [15:13] set the 5 possible operations. In each case observe the correctness of the result.

| F2 F | =1 F0 | Function | F2<br>sw[15] | F1<br>sw[14] | F0<br>sw[13] |  |
|------|-------|----------|--------------|--------------|--------------|--|
| 0    | 0 0   | A + B    | 0            | 0            | 0            |  |
| 0    | 0 1   | A + 1    | 0            | 0            | 1            |  |
| ŏ    | 1 1   | A - 1    | 0            | 1            | 0            |  |
| 1    | 0 X   | A * B    | 0            | 1            | 1            |  |
|      |       |          | 1            | 0            | Х            |  |